## PARTS TAB DETAILS & INSTRUCTIONS

## Parts Tab > Lookup Parts

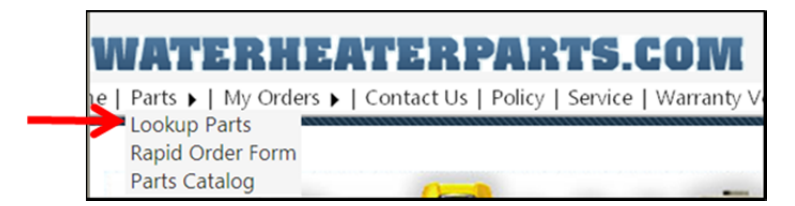

#### **Key Features:**

- Functions similar to previous version
- Includes a new "Show Advanced" option to view an expanded list of parts (with no login required)

| Home   Parts >   My Orders >   Co                                                                                                    | PARTS.COM ontact Us   Policy   Service   Warranty \         | Verification ∣ Order Tr                             |
|----------------------------------------------------------------------------------------------------|-------------------------------------------------------------|-----------------------------------------------------|
| If you are unable to locate your parts<br>through the lookup please try the<br>following links:<br><u>Hot Water Parts</u><br><u>State Water Heater Parts</u> | Item ID/Serial:<br>Date: 9/25/2013<br>Lookup T Show Advance | Model Search<br>(Required for Item ID)<br>ced Reset |

• Links to both AOS and State Parts List pages

#### Instructions:

- Under the Parts Tab, select "Lookup Parts"
- Key in a serial number from 2002 until current.
  - For units manufactured prior to 2002, click on the brand link to the left, i.e. Hot Water Parts.
- Click "Lookup"
  - It is no longer necessary to be logged in to see the expanded list.
  - The initial parts returns will be common replacement parts. To view the expanded list, click the box labeled "Show Advanced".
- Prices shown when not logged in will be "List" prices

## Parts Tab > Rapid Order Form

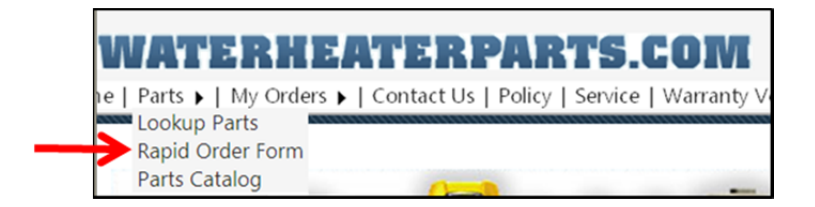

#### **Key Features:**

- Functions similar to previous version
- Allows for validation upon part entry

| WATERHEATER PARTS.COM      |
|----------------------------|
| ID Qty Description         |
| Validate Add to Cart Clear |

#### Instructions:

- Log In
  - Current registered users are still active. You must be logged in to receive discounts.
- Under the Parts Tab, select one of the following options: Lookup Part, Rapid Order Form, or Parts Catalog
  - o Lookup Part
    - Use instructions above except the prices shown will be registered users cost.
  - o Rapid Order Form
    - ID will be the current AOS 10-digit part number
    - Enter quantity; tab to the next line and repeat until all parts are keyed that are requested to ship.
    - Click "Validate"
      - NOTE: user may have to click the validate button twice. A green check mark will appear for all valid part numbers. A red "X" will appear for invalid parts.
    - Once all parts desired are validated, click "Add to Cart"

- You have an opportunity to update or make any changes to the order.
- If order is complete, click "Check Out"
  - A second opportunity to make changes to the cart is available. Once complete, click "Next"
- Enter shipping information. When complete, click "Next"
  - Address can be changed
  - Shipping method can be selected
  - A UPS collect account number can be provided
  - An email address can be provided to receive order confirmation & tracking information
  - Contact phone number can be verified or changed
- The system will verify the address with the US Postal Service
  - If it does not match, the Postal Service will provide a suggested match. To change to the suggested address, click "Select". To keep the original address as entered, click "No, Do Not Change". NOTE: If "No, Do Not Change" is selected, the red override address box must be checked to proceed.
  - Click "Next"
- Enter PO number or select to pay by Credit Card
  - If Credit Card method is selected, discounts will apply as normal.
  - Click "Next"
- Review the order and add any comments, if necessary
  - An option to "Cancel" is available
  - Once all information has been verified, click "Finish"
- Order has been sent to our system for shipping. A confirmation email will be sent to the email address provided.
- The sales order number is provided on this screen.
- Parts Catalog
  - Use this option to key a specific part number to view the description, price, picture (if available).

If desired, click the "Add to Cart" option for ordering purposes.

### **Parts Tab > Parts Catalog**

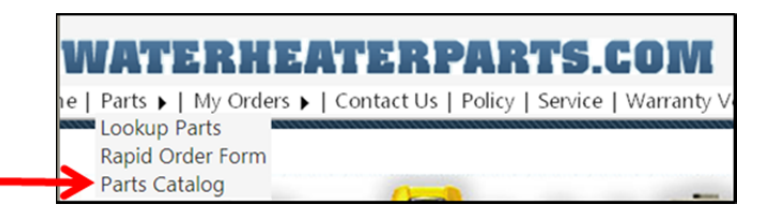

#### **Key Features:**

• New search functionality using part number or description

| ome   Parts >   My Orders >   Contact Us   Policy                                            | Service   Warranty Verification   Order Tracking   Cross Refe                                                                                                    | rence   View Cart 0 Ite |
|----------------------------------------------------------------------------------------------|----------------------------------------------------------------------------------------------------|-------------------------|
| Item ID:<br>Descript                                                                         | ion:                                                                                                    |                         |
| Descript                                                                                     |                                                                                                    |                         |
|                                                                                              | Filter 13 Recent tems                                                                                                    |                         |
| 9007611005 - KIT CONCENTRIC TERM KT<br>NO MAGE<br>List-Price: \$96.00<br>Your Price: \$96.00 | Signature Signature Signat | NC STREET               |
| NO IMAGE<br>AVAILABLE<br>VOURABLE<br>AVAILABLE<br>Vour Price: \$170.00                       | BUD B FREE<br>AVALABLE VOUNT PICE: \$160.00<br>Your Price: \$160.00                                                                                                    | NNECT TO 199K           |
| NO IMAGE<br>AVALABLE<br>ULIST Price: \$120.00<br>Your Price: \$120.00                        | JP TO 199K                                                                                                    | DNDENSING               |
| 9007607005 - KIT NEU                                                                         | 1 2 3 4 5 6 7 8 9 10 Next Last VER TERMI                                                                                                    | NATION                  |
| AVAILABLE List Price: \$60.00                                                                | View 12 💌                                                                                                    |                         |

#### Instructions:

• Enter a partial ID or a generic description (i.e. elements) and click on "Filter"

## **QUESTIONS?**

# Please contact Customer Service at 1-800-821-2017